# BILL& MELINDA GATES foundation

## Teams功能会议室

#### 使用指南

版本 1.5.4 (2020-01-15)

| 临时会议         | 第1页 |
|--------------|-----|
| 无线共享内容       | 第2页 |
| 邀请会议室使用Teams | 第3页 |
| 其它方法共享内容     | 第4页 |
| 使用其它应用加入会议   | 第5页 |

### 如需帮助,请致电AV技术支持 x3545, option 2.

请不要把使用指南带走

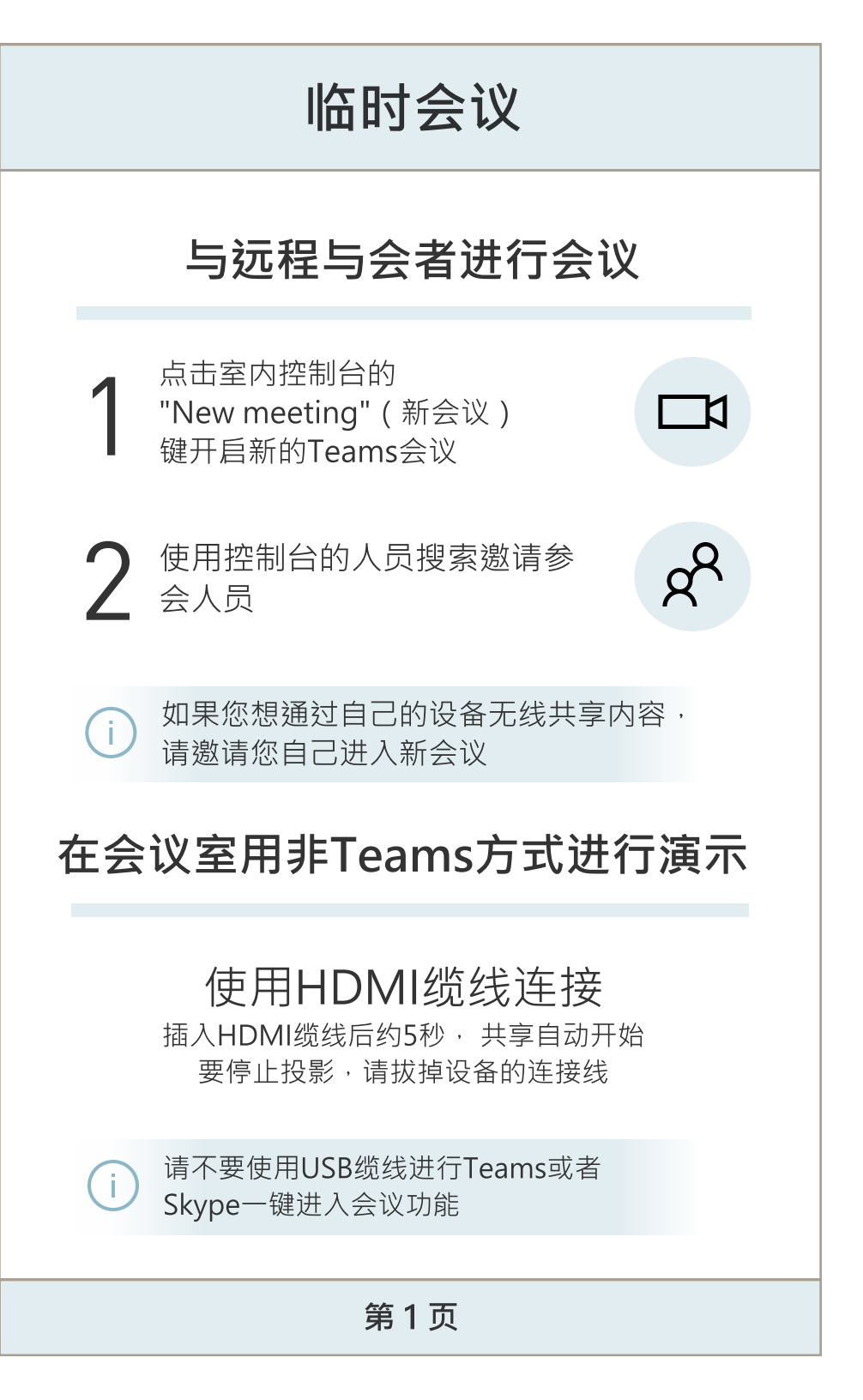

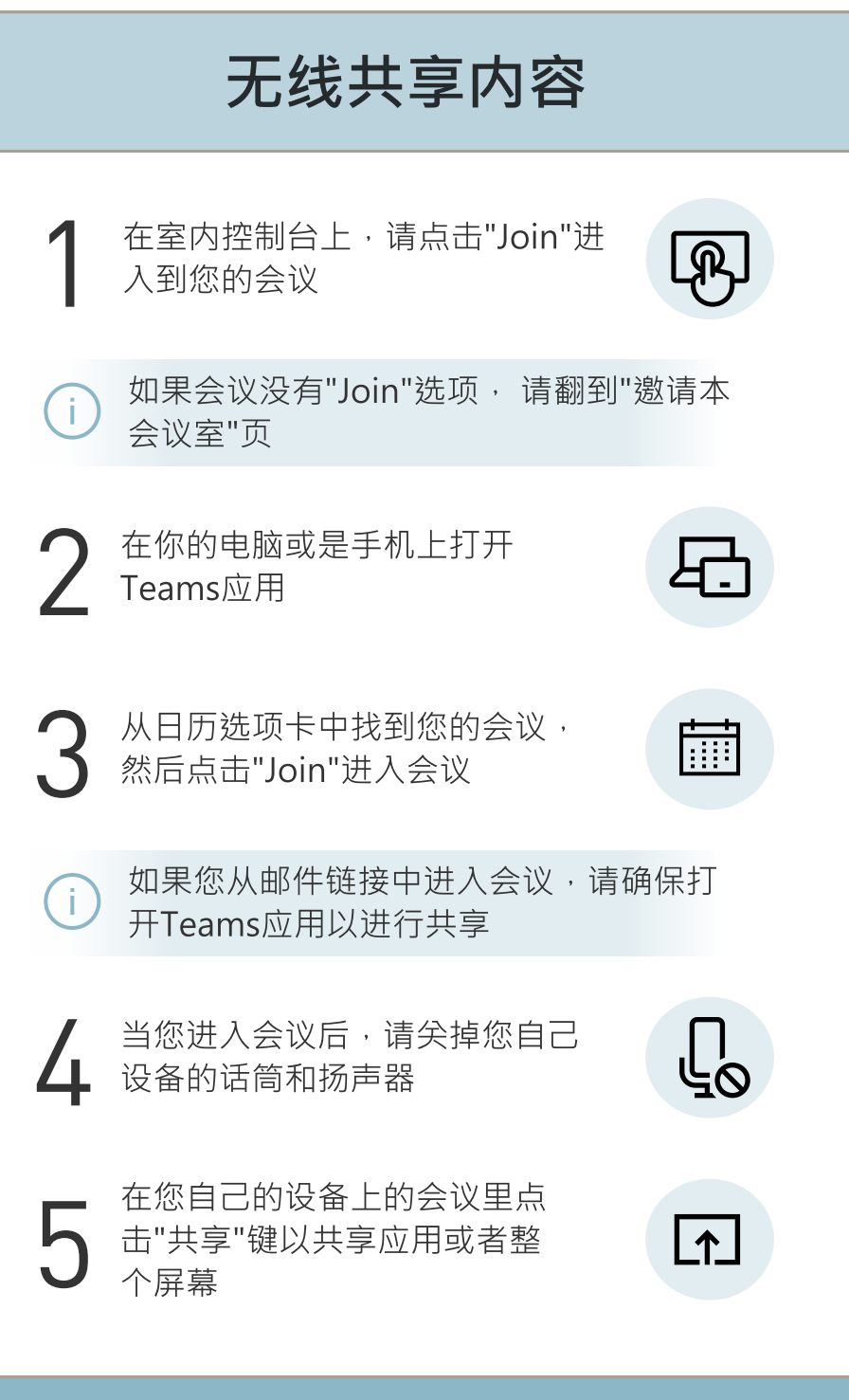

第2页

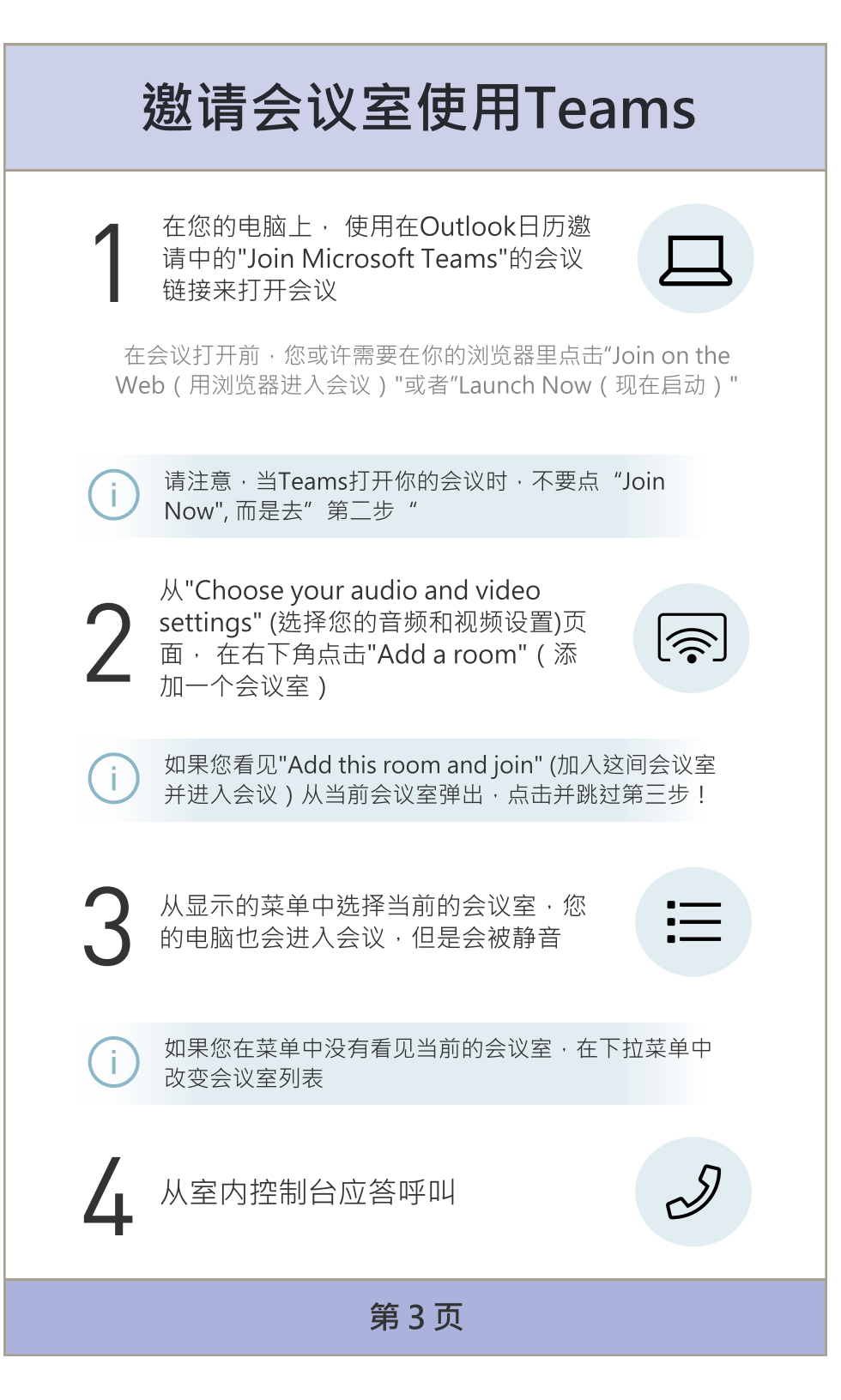

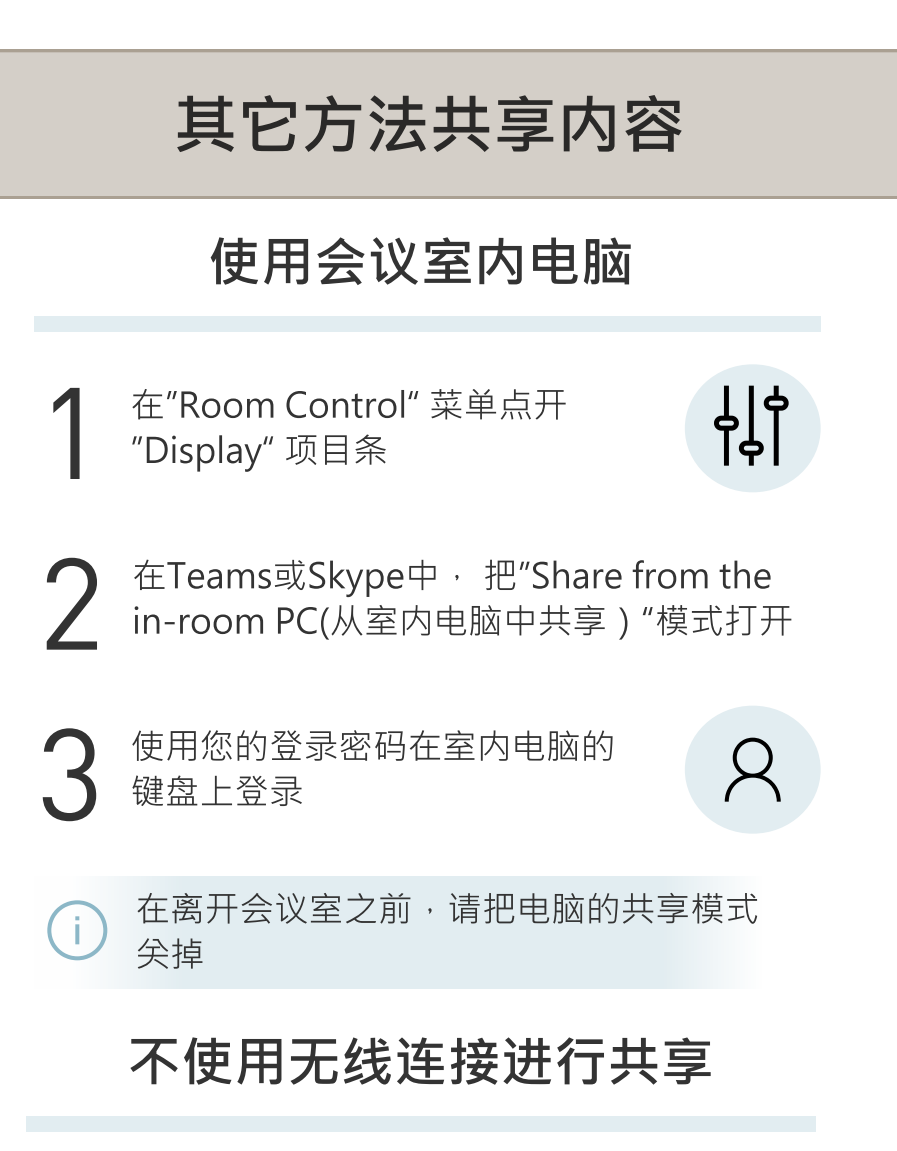

## 使用HDMI缆线插入

插入HDMI缆线后约5秒,共享自动开始 要停止投影,请拔掉设备的连接线

只在使用您自己的电脑举行会议时才使用USB连接参见第五页

第4页

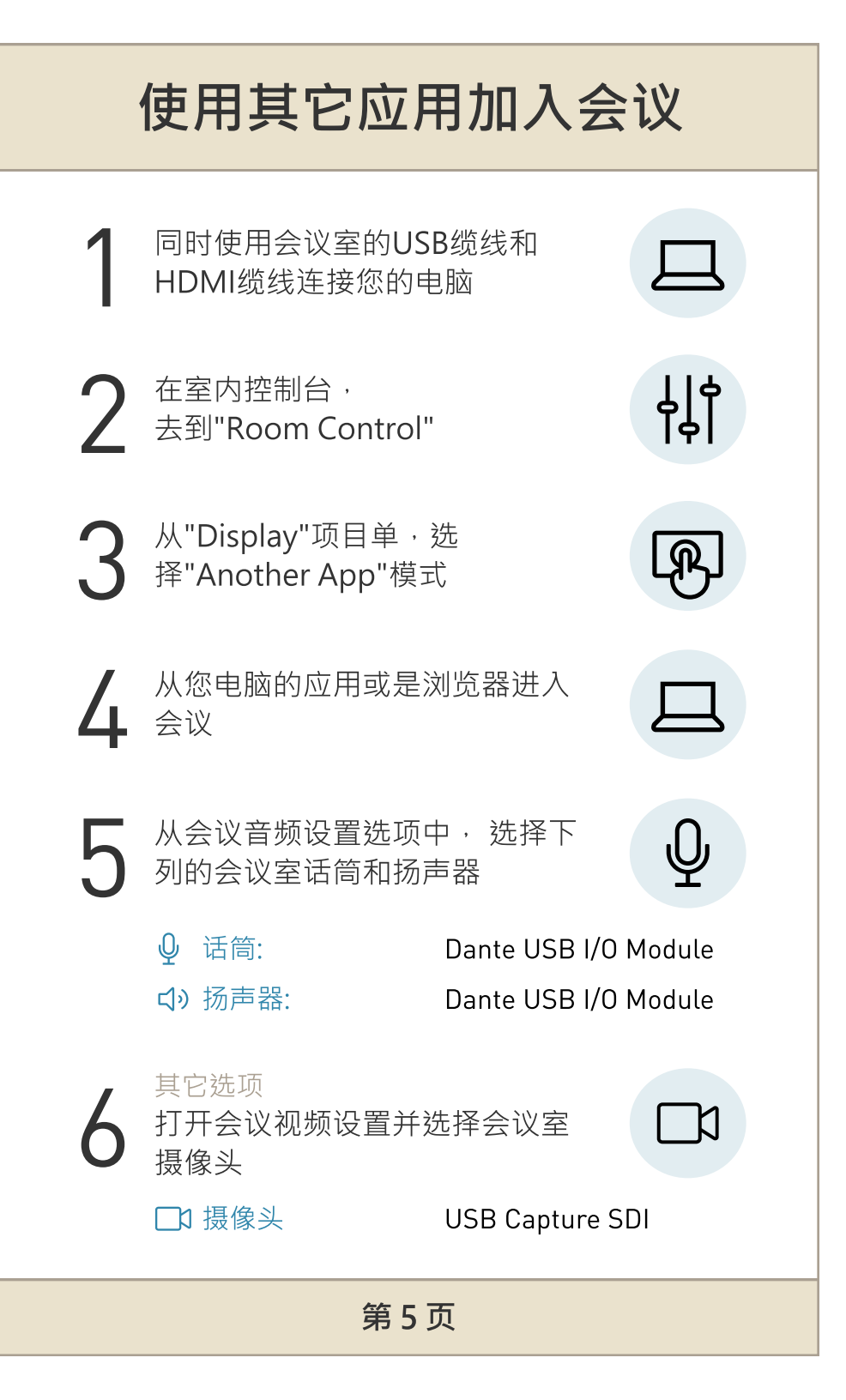